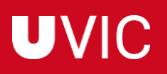

## **INSTAL·LACIÓ EN MAC**

Entrar al Campus, ves a Informació i comunicació i clica sobre l'icona de Comunitat, selecciona Informàtica.

A Programari clica sobre l'enllaç per descarregar l'SPSS per MAC

Si quan fas clic et redirecciona a la següent pàgina:

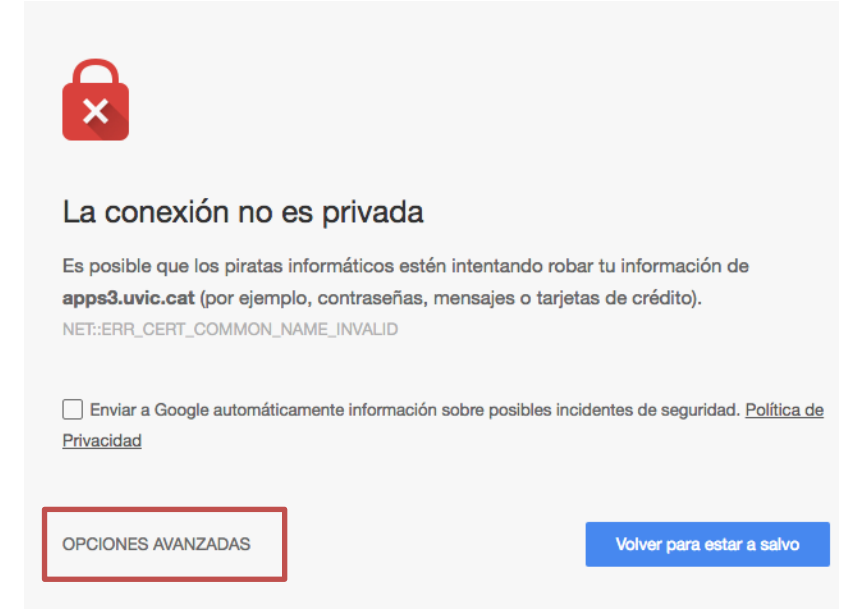

Clica a *Opciones Avanzadas* i en el desplegable marca *Aceder a apps3.uvic.cat* (*sitio no seguro*)

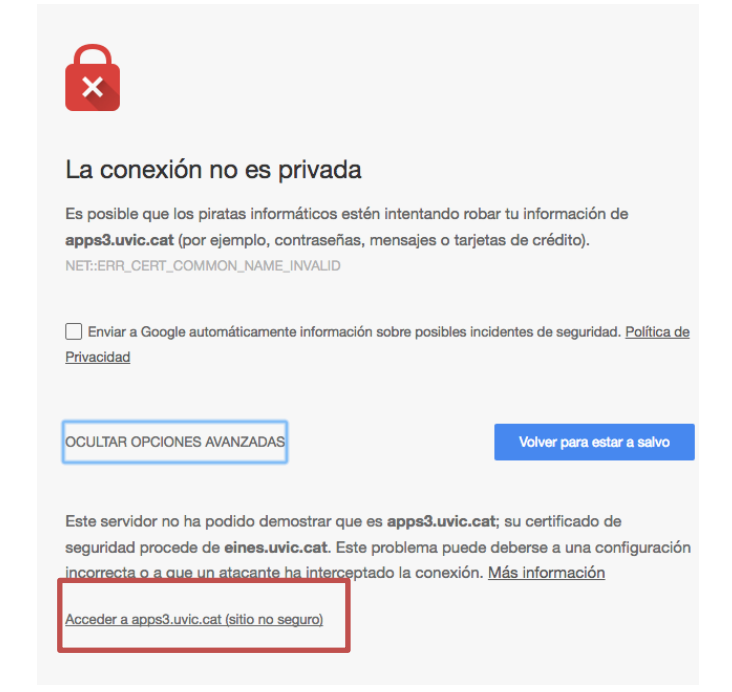

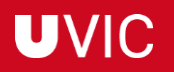

Ara començarà la descarrega del software.

Executa el programa que s'ha baixat SPSS\_v27\_Mac (triga una estona)

Si quan fas clic et mostra el següent error:

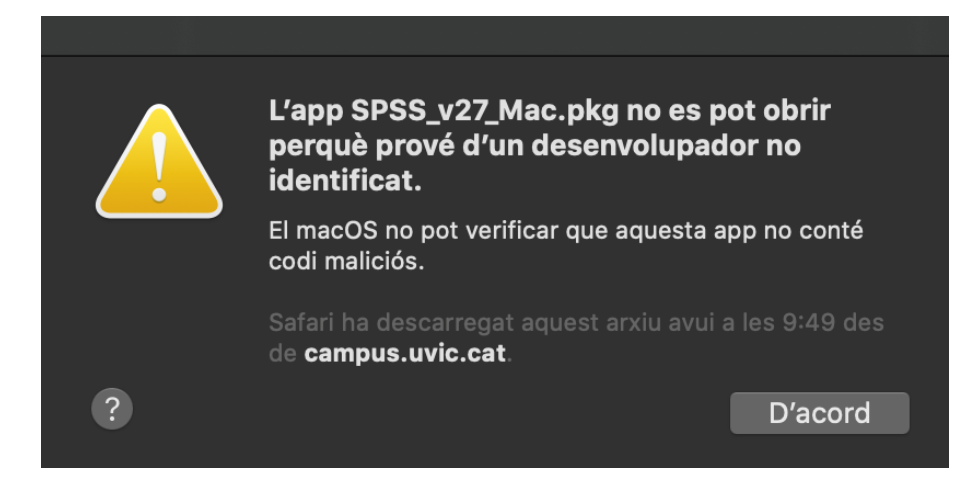

## Cal fer:

## Preferències del Sistema

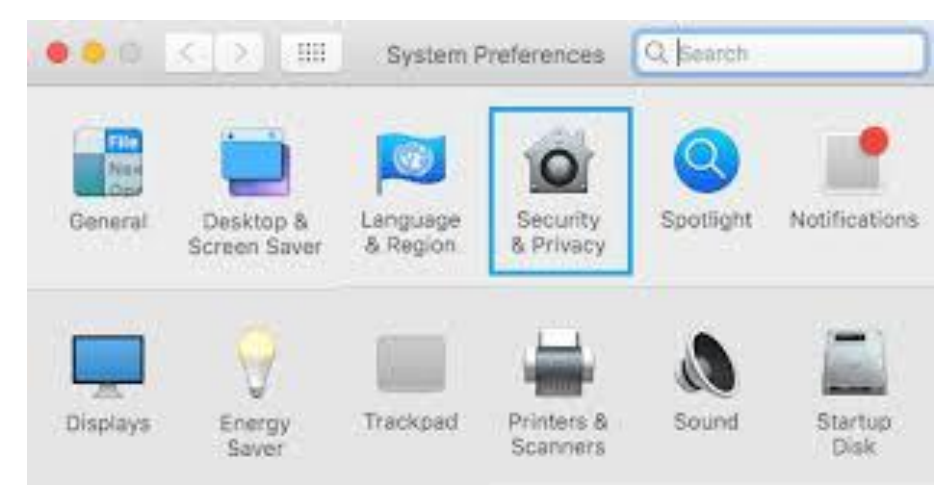

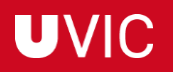

Seguretat i Privacitat, Pestanya General

I a Permetre apps descarregades, clicar sobre el botó Obrir

|                                | Seguretat i privacitat                   | QBuscar                              |
|--------------------------------|------------------------------------------|--------------------------------------|
| G                              | General FileVault Tallafoc Priva         | citat                                |
| Aquest usuari té definida una  | contrasenya per iniciar la sessió Ca     | nviar la contrasenya                 |
| 🗹 Sol·licitar contrasenya      | 5 minuts 🔷 després d'iniciar             | -se el repòs o l'estalvi de pantalla |
| 🗌 Mostrar un missatge q        | uan la pantalla estigui bloquejada 🛛 Eso | riure el missatge                    |
| Permetre les apps descarrega   | des de:                                  |                                      |
| App Store i desenvolup         | badors identificats                      |                                      |
| S na bioquejat l'us de "SPSS_V | /2/_mac.pkg perque no prove d'un         | Obrir de tota maner                  |

## I clicar sobre Obrir

**Ara ja es pot procedir a la instal·lació,** executa de nou el programa que has baixat SPSS\_v27\_Mac (triga una estona)